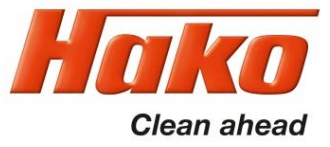

- Description of the individual process variables
- Recording of the process variables

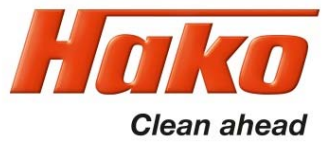

After connecting to Bodas, open the "Process data" menu. Click on the respective group to expand it.

| BODAS-service 3.5 (BOSCH Rexroth AG)                        | -                                                                         |                       |
|-------------------------------------------------------------|---------------------------------------------------------------------------|-----------------------|
| <u>File Actions View Tools H</u> elp                        |                                                                           |                       |
|                                                             |                                                                           |                       |
| Available ECUs                                              | Processdata Current values for available processdata.                     | Rexroth<br>Bosch Grou |
| RC12-10/30 HwCode: 0002D6<br>HAK08878 V4.01 Errors detected | 1 Group 1                                                                 |                       |
| Processdata     I/O Status view                             | 3 Group 3                                                                 |                       |
| Custom view  Frror messages                                 | 4 Group 4<br>5 Group 5                                                    |                       |
|                                                             | 6 Group 6                                                                 |                       |
|                                                             | 8 Group 8                                                                 |                       |
|                                                             | 9 Group 9                                                                 | _                     |
|                                                             |                                                                           |                       |
|                                                             |                                                                           |                       |
|                                                             |                                                                           |                       |
|                                                             | Show groups Show all process variables Write for filtering Update interva | al 179 r              |
| Connected with:                                             | RC12-10/30 + HAK08878 V4.01 + 5                                           | Sontheim CANfox       |

CM 1650 1491.15

# 5.0.7 Process Data Bodas

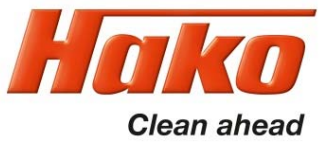

The group "1 Group 1" contains the following process variables.

| 1 Group 1                   |         | _      |
|-----------------------------|---------|--------|
| 1.1 Drehzahl hinten links   | 0,4 rpr | m      |
| 1.2 Drehzahl hinten rechts  | 0,3 rpr | m      |
| 1.3 Taster Tempomat         | OFF     |        |
| 1.4 Taster Limitierung AFM  | OFF     |        |
| 1.5 Richtung hinten links   | 0 -1    | =r,1=f |
| 1.6 Richtung hinten rechts  | 0 -1    | =r,1=f |
| 1.7 Richtungsschalter vorw. | OFF     |        |
| 1.8 Bremsschalter           | OFF     |        |

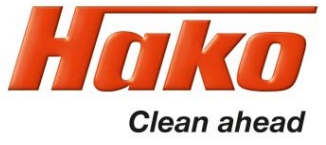

| 1 Group 1                                                                         |                                       |         |
|-----------------------------------------------------------------------------------|---------------------------------------|---------|
| 1.1 Drehzahl hinten links                                                         |                                       | 0,4 rpm |
| Wheel speed front left from                                                       | speedometer sensor left B13 in rpm    |         |
| 1.2 Drehzahl hinten rechts                                                        |                                       | 0,3 rpm |
| Wheel speed front right from                                                      | n speedometer sensor right B14 in rpm |         |
| 1.3 Taster Tempomat                                                               |                                       | OFF     |
| Input from tip switch – cruise<br>ON = Signal present<br>OFF = Signal not present | e control S16 pin 5                   |         |
| 1.4 Taster Limitierung AFM                                                        |                                       | OFF     |
| Input from tip switch – limite<br>ON = Signal present<br>OFF = Signal not present | r S16 pin 2                           |         |

| CM  | 1650 |
|-----|------|
| 149 | 1.15 |

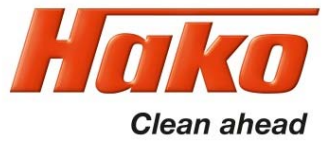

| 1 Group 1                                                                                                    |             |
|----------------------------------------------------------------------------------------------------|-------------|
| 1.5 Richtung hinten links                                                                                               | 0 -1=r,1=f  |
| Direction of rotation of the wheel front left: -1 = Reverse, 1 = Forwards                                               |             |
| 1.6 Richtung hinten rechts                                                                                              | 0 -1=r, 1=f |
| Direction of rotation of the wheel front right: -1 = Reverse, 1 = Forwards                                              |             |
| 1.7 Richtungsschalter vorw.                                                                                             | OFF         |
| Forwards pedal actuated (angle sensor accelerator, forwards B09)<br>ON = Pedal actuated<br>OFF = Pedal not actuated     |             |
| 1.8 Bremsschalter                                                                                                    | OFF         |
| Actuated with at least 25% of the pedal travel<br>ON = from 25% of the teach value from the Hall sensor brake pedal B11 |             |

OFF = up to 25% of the teach value from the Hall sensor brake pedal B11

CM 1650 1491.15

# 5.0.7 Process Data Bodas

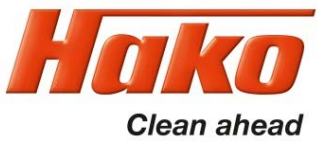

The group "2 Group 2" contains the following process variables.

| 2 Group 2                        |       |
|----------------------------------|-------|
| 2.1 Taster Wendelüfter OFF       | ]     |
| 2.2 Richtungsschalter rückw. OFF | ]     |
| 2.3 Status Haltebremse OFF       |       |
| 2.4 Bremspedal                   | ) pm  |
| 2.5 Druck A                      | L bar |
| 2.6 Betriebsbremse               | l bar |
| 2.7 Druck B                      | 3 bar |
| 2.8 Bremspedal 52:               | 5 mV  |

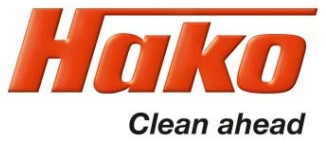

#### 2 Group 2 OFF 2.1 Taster Wendelüfter Input from tip switch – reversing fan S18 = Signal present ON OFF = Signal not present 2.2 Richtungsschalter rückw. OFF Reverse pedal actuated (angle sensor accelerator, reverse B10) ON = Pedal actuated OFF = Pedal not actuated OFF 2.3 Status Haltebremse Status output of the parking brake to the display = Parking brake symbol is displayed ON OFF = Parking brake symbol is not displayed 2.4 Bremspedal 0 pm

Teach value at Hall sensor brake pedal B11 from 0 - 1000

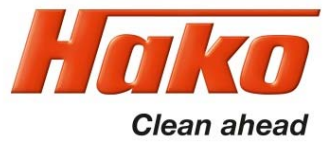

| 2 Group 2                         |                   |     |
|-----------------------------------|-------------------|-----|
| 2.5 Druck A                       | 1                 | bar |
| Pressure at drive pressure sensor | Ma B01 (forwards) |     |
| 2.6 Betriebsbremse                | 1                 | bar |
| Pressure at brake pressure senso  | r B03             |     |
| 2.7 Druck B                       | 3                 | bar |
| Pressure at drive pressure sensor | Mb B02 (reverse)  |     |
| 2.8 Bremspedal                    | 525               | mV  |

Voltage at Hall sensor brake pedal B11

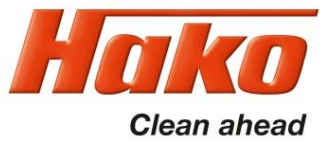

The group "3 Group 3" contains the following process variables.

| 3 Group 3                  |           |
|----------------------------|-----------|
| 3.1 Kühlwassertemp.        | 22 Grad C |
| 3.2 Hydrauliköltemp.       | 25 Grad C |
| 3.3 Pumpe vorw.            | 0 mA      |
| 3.4 Pumpe rückw.           | 0 mA      |
| 3.5 Anst. Lüfter inv.      | 0 pm      |
| 3.6 Versorgung Haltebremse | ON        |
| 3.7 Umsch. Radmotore       | OFF       |
| 3.8 Bremslichtanst.        | OFF       |

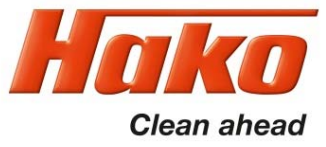

| 3 Group 3                          |                                                    | _      |
|------------------------------------|----------------------------------------------------|--------|
| 3.1 Kühlwassertemp.                | 22                                                 | Grad C |
| Cooling water temperature in deg   | rees C. from cooling water temperature sensor B20  |        |
| 3.2 Hydrauliköltemp.               | 25                                                 | Grad C |
| Oil temperature temperature in de  | grees C. from hydraulic oil temperature sensor B12 |        |
| 3.3 Pumpe vorw.                    | 0                                                  | mA     |
| Current at hydraulic valve forward | s direction of travel Y03                          |        |
| 3.4 Pumpe rückw.                   | 0                                                  | mA     |

Current at hydraulic valve reverse direction of travel Y04

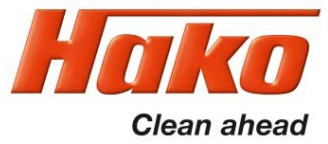

| 3 Group 3                                                                                                    |                                                            |      |
|----------------------------------------------------------------------------------------------------|------------------------------------------------------------|------|
| 3.5 Anst. Lüfter inv.                                                                                           |                                                            | 0 pm |
| Value from 0 – 1000 at proportion                                                                               | al valve suction fan Y10                                   |      |
| 3.6 Versorgung Haltebremse                                                                                      |                                                            | ON   |
| Activation of telltale at parking bra<br>ON = Telltale lights up brightly<br>OFF = Telltale lights up dimly (ve | ke switch<br>(vehicle stops)<br>ehicle is moving)          |      |
| 3.7 Umsch. Radmotore                                                                                            |                                                            | OFF  |
| Activation of hydraulic valve chang<br>ON = 1st speed level active (o<br>OFF = 2nd speed level active           | geover speed levels Y02<br>nly when the engine is running) |      |
| 3.8 Bremslichtanst.                                                                                             |                                                            | OFF  |
| Activation of brake lights E25 and<br>ON = Brake light on                                                       | E26 terminal 54                                            |      |

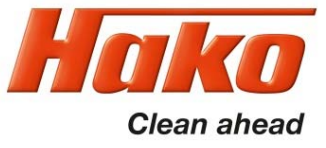

The group "4 Group 4" contains the following process variables.

| 4 Group 4                          |            |
|------------------------------------|------------|
| 4.1 Anst. Ausrollvent.             | OFF        |
| 4.2 Anst. Anlasser Relais          | OFF        |
| 4.3 Leuchte Lüfterrev.             | OFF        |
| 4.4 Umsch. Lüfterdrehr.            | OFF        |
| 4.5 Anst. Rückfahrschein.          | OFF        |
| 4.6 Verriegelung Motorstart        | OFF        |
| 4.7 Anwahl Fahrrichtung            | 0 -1=r,1=f |
| 4.8 Anst. Leuchte Batterie-Trenns. | OFF        |

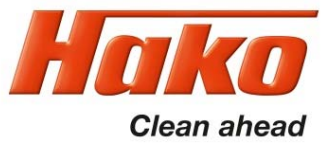

| 4 Group 4                                                                                                    |     |
|----------------------------------------------------------------------------------------------------|-----|
| 4.1 Anst. Ausrollvent.                                                                                                    | OFF |
| Activation hydraulic valve coasting Y01 (emergency stop valve)<br>ON = Valve is energised (only when the engine is running)<br>OFF = Valve is not energised (vehicle stops in the event of a serious fault) |     |
| 4.2 Anst. Anlasser Relais                                                                                                    | OFF |
| Activation starter relay K06A<br>ON = Start release for Hatz engine present<br>OFF = Start release for Hatz engine not present                                                                              |     |
| 4.3 Leuchte Lüfterrev.                                                                                                    | OFF |
| Telltale lamp at tip switch – reversing fan S18<br>ON = Lamp lights up (if fan reversal is active)<br>OFF = Lamp off                                                                                        |     |
| 4.4 Umsch. Lüfterdrehr.                                                                                                    | OFF |
| Activation hydraulic valve reversing fan Y32<br>ON = Valve is energised<br>OFF = Valve is not energised                                                                                                    |     |

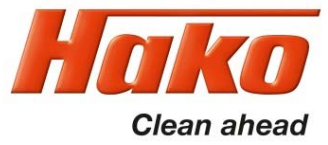

| 4 Group 4                                                                                                    |            |
|----------------------------------------------------------------------------------------------------|------------|
| 4.5 Anst. Rückfahrschein.                                                                                                    | OFF        |
| Activation of reversing light E21<br>ON = Reversing light switched on (if reverse pedal is actuated)<br>OFF = Reversing light switched off                                                          |            |
| 4.6 Verriegelung Motorstart                                                                                                    | OFF        |
| Locking mechanism engine start<br>ON = never active<br>OFF = always active                                                                                                    |            |
| 4.7 Anwahl Fahrrichtung                                                                                                    | 0 -1=r,1=f |
| <ul> <li>-1 = Forwards pedal actuated (angle sensor accelerator, forwards B09)</li> <li>0 = Neutral position</li> <li>1 = Reverse pedal actuated (angle sensor accelerator, reverse B10)</li> </ul> |            |
| 4.8 Anst. Leuchte Batterie-Trenns.                                                                                                    | OFF        |
| Activation for telltale of the battery isolating switch H04<br>ON = Lamp H04 lights up (do not disconnect the battery)<br>OFF = Lamp H04 is off (battery can be disconnected from the vehicle)      |            |

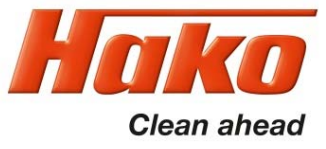

The group "5 Group 5" contains the following process variables.

| 5 Group 5               |                   | _  |
|-------------------------|-------------------|----|
| 5.1 Fahrpedal 1 Kanal 1 | 0                 | pm |
| 5.2 Fahrpedal 1 Kanal 1 | 511               | mV |
| 5.3 Fahrpedal 1 Kanal 2 | 0                 | pm |
| 5.4 Fahrpedal 1 Kanal 2 | 4.532             | mV |
| 5.5 Fahrpedal 2 Kanal 1 | 0                 | pm |
| 5.6 Fahrpedal 2 Kanal 1 | <mark>5</mark> 18 | mV |
| 5.7 Fahrpedal 2 Kanal 2 | 0                 | pm |
| 5.8 Fahrpedal 2 Kanal 2 | 4.522             | mV |

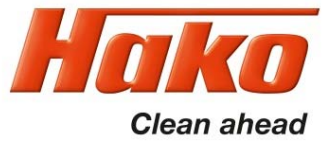

| 5 Group 5<br>5.1 Fahrpedal 1 Kanal 1<br>Teach value from 0 – 1000 to angle se<br>5.2 Fahrpedal 1 Kanal 1 | و p<br>ensor accelerator, forwards B09 (channel 1) | m  |
|----------------------------------------------------------------------------------------------------|----------------------------------------------------|----|
| 5.1 Fahrpedal 1 Kanal 1<br>Teach value from 0 – 1000 to angle se                                         | o p<br>ensor accelerator, forwards B09 (channel 1) | m  |
| each value from 0 – 1000 to angle se                                                                     | ensor accelerator, forwards B09 (channel 1)        |    |
| 5.2 Fahrpedal 1 Kanal 1                                                                                  |                                                    |    |
|                                                                                                    | 511 m                                              | nV |
| /oltage at angle sensor accelerator, fo                                                                  | prwards B09 (channel 1)                            |    |
| 5.3 Fahrpedal 1 Kanal 2                                                                                  | 0 p                                                | m  |
| each value from 0 – 1000 to angle se                                                                     | ensor accelerator, forwards B09 (channel 2)        |    |
| 5.4 Fahrpedal 1 Kanal 2                                                                                  | 4.532 m                                            | nV |

Voltage at angle sensor accelerator, forwards B09 (channel 2)

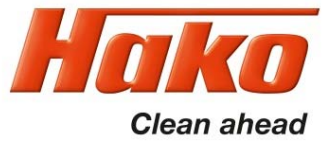

| 5 Group 5                       |                                                  | _  |
|---------------------------------|--------------------------------------------------|----|
| 5.5 Fahrpedal 2 Kanal 1         | 0                                                | pm |
| each value from 0 – 1000 to ar  | ngle sensor accelerator, reverse B10 (channel 1) |    |
| i.6 Fahrpedal 2 Kanal 1         | 518                                              | mV |
| oltage at angle sensor accelera | ator, reverse B10 (channel 1)                    |    |
| . 7 Fahrpedal 2 Kanal 2         | 0                                                | pm |
| each value from 0 – 1000 to ar  | ngle sensor accelerator, reverse B10 (channel 2) |    |
| .8 Fahrpedal 2 Kanal 2          | 4.522                                            | mV |
| oltage at angle sensor accelera | ator, reverse B10 (channel 2)                    |    |

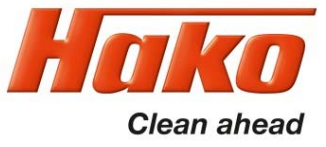

The group "6 Group 6" contains the following process variables.

| 6 Group 6                    |           |
|------------------------------|-----------|
| 6.1 Startzustand             | 8         |
| 6.2 Startfreigabe            | OFF       |
| 6.3 Fehler Diesel Leerlauf   | OFF       |
| 6.4 Drive mode Anwahl        | 0         |
| 6.5 Drive mode Status        | 1         |
| 6.6 Fahrprofilanwahl         | 0         |
| 6.7 Fahrzeug Beschleunigung  | 0 mms2    |
| 6.8 Fahrzeug Geschwindigkeit | 0,00 km/h |

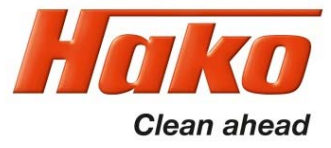

| 6 Group 6                                                                                                    |                                                                                                    |     |
|----------------------------------------------------------------------------------------------------|----------------------------------------------------------------------------------------------------|-----|
| 6.1 Startzustand                                                                                                    |                                                                                                    | 8   |
| Start condition<br>8 = Ignition On<br>13 = Engine On                                                                                             |                                                                                                    |     |
| 6.2 Startfreigabe                                                                                                    |                                                                                                    | OFF |
| Release for driving from hydrosta<br>ON = Drive motor is activated<br>OFF = Drive motor is not activa                                            | tic control unit<br>(only when the engine is running)<br>ted                                                                            |     |
| 6.3 Fehler Diesel Leerlauf                                                                                                    |                                                                                                    | OFF |
| Activation in the event of a serior<br>ON = Diesel engine is now on<br>OFF = Diesel engine is activate                                           | us fault with reduction of motor speed to 1000 rpm<br>ly activated at idle speed.<br>ed as required or according to a fixed work speed. |     |
| 6.4 Drive mode Anwahl                                                                                                    |                                                                                                    | 0   |
| Display of the selected driving mod<br>0 = Ignition off<br>1 = Transport mode 1 speed level<br>2 = Work mode<br>4 = Transport mode 2 speed level | le                                                                                                    |     |

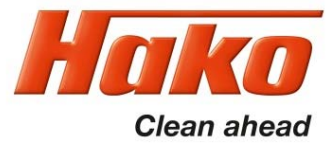

| 6 Group 6                                                                                                    |                      |        |
|----------------------------------------------------------------------------------------------------|----------------------|--------|
| 6.5 Drive mode Status                                                                                                    |                      | 1      |
| Display of the current driving mode<br>1 = Transport mode 1 speed level<br>2 = Work mode<br>4 = Transport mode 2 speed level | •                    |        |
| 6.6 Fahrprofilanwahl                                                                                                    |                      | 0      |
| This process variable has no relev                                                                                           | ance for the service |        |
| 6.7 Fahrzeug Beschleunigung                                                                                                  |                      | 0 mms2 |
| Display of current vehicle acceler                                                                                           | ation in mm/2²       |        |

6.8 Fahrzeug Geschwindigkeit 0,00 km/h

Display of current vehicle speed in km/h

CM 1650 1491.15

# 5.0.7 Process Data Bodas

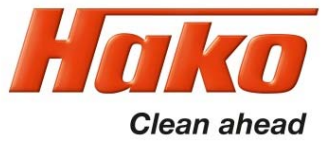

The group "7 Group 7" contains the following process variables.

| 7 Group 7                    |           |
|------------------------------|-----------|
| 7.1 Diesel EEC1 Istdrehzahl  | 0 rpm     |
| 7.2 Diesel TSC1 Solldrehzahl | 1.000 rpm |
| 7.3 iDiesel_drive_set        | 0 rpm     |
| 7.4 Diesel Set Inc Eco       | 0 rpm     |
| 7.8 Fahrpedal Pedal logik    | ON        |

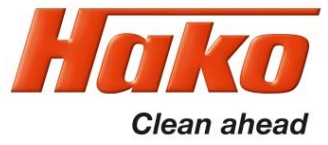

| 7 Group 7                                               |                         |     |
|---------------------------------------------------------|-------------------------|-----|
| 7.1 Diesel EEC1 Istdrehzahl                             | 0                       | rpm |
| Display of current speed of Hatz d                      | iesel engine in rpm     |     |
| 7.2 Diesel TSC1 Solldrehzahl                            | 1.000                   | rpm |
| Display of current set speed of Ha                      | tz diesel engine in rpm |     |
| 7.3 iDiesel_drive_set                                   | 0                       | rpm |
| This process variable has no relevance for the service. |                         |     |
| 7.4 Diesel Set Inc Eco                                  | 0                       | rpm |
| This process variable has no relev                      | ance for the service.   |     |
| 7.8 Fahrpedal Pedal logik                               | ON                      |     |

This process variable has no relevance for the service.

CM 1650 1491.15

# 5.0.7 Process Data Bodas

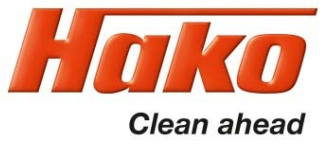

All process variables in group "8 Group 8" have no relevance for the service.

| 8 Group 8                         |   |
|-----------------------------------|---|
| 8.1 iSetpoint                     | 0 |
| 8.2 Drive_pedal_cruise_s16        | 0 |
| 8.3 iLoadLimit_Factor             | 0 |
| 8.4 Pdcharac_iOutput              | 0 |
| 8.5 Pump_control_iPump_control    | 0 |
| 8.6 calculate_LoadLimit_iPump_out | 0 |
| 8.7 iPump_inkl_RevKomp            | 0 |
| 8.8 iPump_regulated               | 0 |

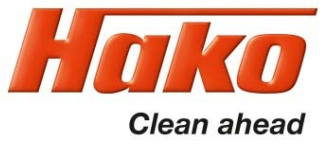

All process variables in group "9 Group 9" have no relevance for the service.

| 9 Group 9                      |     |
|--------------------------------|-----|
| 9.1 stFan_num_s16              | 0   |
| 9.2 rFanReq_pm_s16             | 0   |
| 9.3 stFanRev_b8                | OFF |
| 9.4 stDeactFan_b8              | ON  |
| 9.5 tCoolWaterReplace_degC_s16 | 22  |
| 9.6 tAirIn_degC_s16            | 25  |
| 9.7 tHydOil_degC_s16           | 24  |
| 9.8 stDiesel_num_s16           | 0   |

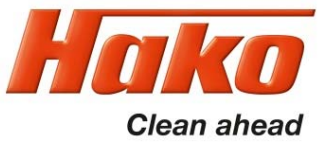

X

With Bodas, it is possible to record the process variables during operation.

To do so, carry out the following steps in Bodas.

BODAS-service 3.5 (BOSCH Rexroth AG)

File Actions View Tools Help PAR EPR ? Save Break Get data Password PAR→PC EPR→PC EPR→ECU Save Default Scan Open Preview Print Reinit Reset Compare Help Rexroth Custom view Available ECUs **Bosch Group** On this page a selection out of all available ECU data for detail view can be seen. SN: 00102924 RC12-10/30 62 Items selection Numeric table view Graph over time Graph y = f(x)HwCode: 0002D6 HAKO8878 V4.01 Errors detected Count of selected items ÷... Processdata Count of parameters Parameter Input ports 0 Processdata Count of process variables Output ports I/O Status view 0 Count of IN-Ports (signals) Custom view 0 (0) Error messages Count of OUT-Ports (signals) 0 (0) Open the "Custom view" menu. Click on in front of the process variables to expand the individual groups. Select Custom View:  $\sim$ Collapse all Select all Deselect all Expand all Write for filtering Update interval 0 ms Connected with: RC12-10/30 + HAKO8878 V4.01 + Sontheim CANfox

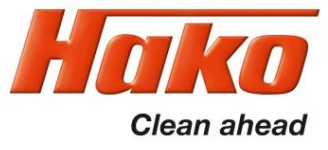

| BODAS-service 3.5 (BOSCH Rexroth AG)                                                                                                    |                                                                                                    | – 🗆 X                                                                                                    |
|----------------------------------------------------------------------------------------------------|----------------------------------------------------------------------------------------------------|----------------------------------------------------------------------------------------------------|
| Scan     Open     Save     Preview     Print     Break     Get data     Password                                                                                                    | Image: Image: Image | (?)<br>Help                                                                                                    |
| Available ECUs                                                                                                    | <b>Custom view</b><br>On this page a selection out of all available ECU data for detail view can be seen.                                                                                                    | Rexroth<br>Bosch Group                                                                                                    |
| RC12-10/30       SN: 00102924         HAK08878 V4.01       Errors detected         Parameter       Processdata         I/O Status view       Custom view         Custom view       Error messages         Use in front of the groups to open them.       The individual process variables can then be selected with a tick.         To start the recording, select the "Graph over time" button. | Items selection Numeric table view Graph over time Graph y = f(x)      Parameter       Processdata       Processdata          Processdata                                                                             Processdata     Processdata     Processdata     Processdata     Processdata  Processdata     <                                                                                                    | Count of selected items<br>Count of parameters<br>Count of process variables<br>4<br>Count of IN-Ports (signals)<br>0 (0)<br>Count of OUT-Ports (signals)<br>0 (0) |
|                                                                                                    |                                                                                                    | Select Custom View:                                                                                                    |
| ₽ € ()                                                                                                    | Select all Deselect all Expand all Collapse all Write for filtering                                                                                                    | Update interval 0 ms                                                                                                    |
| Connected with:                                                                                                    | RC12-10/30                                                                                                    | + HAKO8878 V4.01 + Sontheim CANfox                                                                                                    |

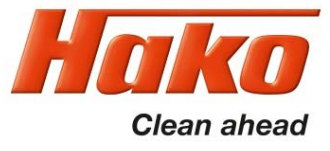

| BODAS-service 3.5 (BOSCH Rexroth AG)                                                                                                    |                                                                                                    | – 🗆 ×                     |
|----------------------------------------------------------------------------------------------------|----------------------------------------------------------------------------------------------------|---------------------------|
| <u>F</u> ile A <u>c</u> tions <u>V</u> iew T <u>o</u> ols <u>H</u> elp                                                                                                    |                                                                                                    |                           |
| Scan Open Save Preview Print Break Get data Passwor                                                                                                    | PAR→PC EPR→PC EPR→ECU Save Default Reinit Reset Compare                                                                                                    | ()<br>Help                |
| Available ECUs                                                                                                    | <b>Custom view</b><br>On this page a selection out of all available ECU data for detail view can be seen.                                                                                                    | Rexroth<br>Bosch Group    |
| RC12-10/30       SN: 00102924         HAK08878 V4.01       Errors detect         Parameter       Processdata         I/O Status view       I/O Status view         Custom view       I/O Status view         Error messages       Use the Pause button to stop the recording. | Items selection Numeric table view Graph over time Graph y = f(x)                                                                                                    |                           |
| For example, to put the vehicle into the correct operating condition                                                                                                    | 1975         1980         1985         1990         1995         2000         2005         2010           □ Invert Range Axis         Zoom X:         2000         %         0                                                                                                    | 2015                      |
|                                                                                                    | Color         Signal         X-value         Y-value         Scale min         Scale max         Autoscale           1.1 Drehzahl hinten         15:18:03.722         0.400         0.400         0.400         ✓           1.2 Drehzahl hinten         15:18:03.722         0.300         0.300         0.300         ✓           1.5 Richtung hinten         15:18:03.722         0.000         0.000         ✓         ✓           1.6 Richtung hinten         15:18:03.722         0.000         0.000         ✓         ✓ | As X-axis                 |
| <b>~</b> }0                                                                                                    | Pause Export trace Update                                                                                                    | interval 34 ms            |
| Connected with:                                                                                                    | RC12-10/30 + HAK0887                                                                                                    | 8 V4.01 + Sontheim CANfox |

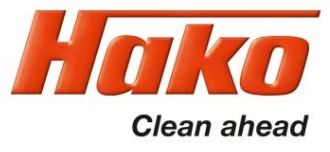

| BODAS-service 3.5 (BOSCH Rexroth AG)                                                                                                    |                                                                                                    | – 🗆 ×                  |
|----------------------------------------------------------------------------------------------------|----------------------------------------------------------------------------------------------------|------------------------|
| <u>F</u> ile A <u>c</u> tions <u>V</u> iew T <u>o</u> ols <u>H</u> elp                                                                                                    |                                                                                                    |                        |
| Scan Open Save Preview Print Break Get data Password                                                                                                    | PAR→PC EPR→PCU Save Default Reinit Reset Compare                                                                                                    | ()<br>Help             |
| Available ECUs                                                                                                    | Custom view On this page a selection out of all available ECU data for detail view can be seen.                                                                                                    | Rexroth<br>Bosch Group |
| RC12-10/30       SN: 00102924         HAK08878 V4.01       HwCode: 0002D         Parameter       Errors detects         Processdata       I/O Status view         Custom view       Custom view         Error messages       Use the "Resume" button to continue the recording.         Select the round buttons with the | Items selection       Numeric table view       Graph over time       Graph y = f(x)                                                                                                    | ^                      |
| graph symbols to adjust the X and Y coordinates.                                                                                                    | 1975       1980       1985       1990       1995       2000       2005       2010         □ Invert Range Axis       Zoom X:       ◆ ◆ %       %       ● ◆       %       ● ◆       %       ● ◆       %       ● ◆       ●       %       ● ◆       ●       ●       ●       ●       ●       ●       ●       ●       ●       ●       ●       ●       ●       ●       ●       ●       ●       ●       ●       ●       ●       ●       ●       ●       ●       ●       ●       ●       ●       ●       ●       ●       ●       ●       ●       ●       ●       ●       ●       ●       ●       ●       ●       ●       ●       ●       ●       ●       ●       ●       ●       ●       ●       ●       ●       ●       ●       ●       ●       ●       ●       ●       ●       ●       ●       ●       ●       ●       ●       ●       ●       ●       ●       ●       ●       ●       ●       ●       ●       ●       ●       ●       ●       ●       ●       ●       ●       ●       ●       ●       ●       ●                                                                                                    | 2015                   |
|                                                                                                    | Color     Signal     X-value     Y-value     Scale min     Scale max     Autoscale       1.1 Drehzahl hinten     Image: Color state in the image: Color state in the image: Colo | As X-axis              |
| Connected with:                                                                                                    | Resume Export trace Update inter                                                                                                    | val 31 ms              |

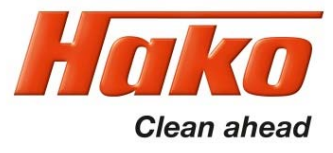

| BODAS-service 3.5 (BOSCH Rexroth AG) File Actions View Tools Help                                                                                                    | _                                                                                                    |                       |
|----------------------------------------------------------------------------------------------------|----------------------------------------------------------------------------------------------------|-----------------------|
| Scan     Open     Save     Preview     Print     Break     Get data     Password     F                                                                                                    | AR > PC EPR > ECU Save Default Reinit Reset Compare                                                                                                    | ()<br>Help            |
| Available ECUs                                                                                                    | Custom view Rex<br>On this page a selection out of all available ECU data for detail view can be seen.                                                                                                    | roth<br>Group         |
| RC12-10/30       SN: 00102924         HAK08878 V4.01       Errors detected         Parameter       Frocessdata         I/O Status view       Custom view         Custom view       Vertice         Error messages       Use the "Pause" button to stop the recording.         Caution!       In order to evaluate the recording, it | Items selection       Numeric table view       Graph over time       Graph y = f(x)                                                                                                    | ^                     |
| is necessary to keep it as short as possible.                                                                                                    | 15:21:20       15:21:25       15:21:30       15:21:35       15         □ Invert Range Axis       Zoom X:       353 ♦ %       Image: Com X:       353 ♦ %       Image: Com X:       100 ♦ %       Image: Com X:       100 ♦ %       Image: Com X:       100 ♦ %       Image: Com X:       100 ♦ %       Image: Com X:       100 ♦ %       Image: Com X:       100 ♦ %       Image: Com X:       100 ♦ %       Image: Com X:       100 ♦ %       Image: Com X:       Image: Com X:       100 ♦ %       Image: Com X:       100 ♦ %       Image: Com X:       Image: Com X:       Image: Com                                                                                                    | :21:40<br>• • • • • • |
|                                                                                                    | Color Signal X-value Y-value Scale min Scale max Autoscale As X-a                                                                                                    | xis                   |
|                                                                                                    | Image: 1.1 Drehzahl hinten         15:21:40.856         0.400         0.400         44.400         ✓                                                                                                    |                       |
|                                                                                                    | 1.2 Drehzahl hinten     15:21:40.856     0.300     0.300     0.300     ✓     15:21:40.856     0.000     1.000     1.000     1.000     1.000     1.000     1.000     1.000     1.000     1.000     1.000     1.000     1.000     1.000     1.000     1.000     1.000     1.000     1.000     1.000     1.000     1.000     1.000     1.000     1.000     1.000     1.000     1.000     1.000     1.000     1.000     1.000     1.000     1.000     1.000     1.000     1.000     1.000     1.000     1.000     1.000     1.000     1.000     1.000     1.000     1.000     1.000     1.000     1.000     1.000     1.000     1.000     1.000     1.000     1.000     1.000     1.000     1.000     1.000     1.000     1.000     1.000     1.000     1.000     1.000     1.000     1.000     1.000     1.000     1.000     1.000     1.000     1.000     1.000     1.000     1.000     1.000     1.000     1.000     1.000     1.000     1.000     1.000     1.000     1.000     1.000     1.000     1.000     1.000     1.000     1.000     1.000     1.000     1.000     1.000     1.000     1.000     1.000     1.000     1.000     1.000     1.000     1.000     1.000     1.000     1.000     1.000     1.000     1.000     1.000     1.000     1.000     1.000     1.000     1.000     1.000     1.000     1.000     1.000     1.000     1.000     1.000     1.000     1.000     1.000     1.000     1.000     1.000     1.000     1.000     1.000     1.000     1.000     1.000     1.000     1.000     1.000     1.000     1.000     1.000     1.000     1.000     1.000     1.000     1.000     1.000     1.000     1.000     1.000     1.000     1.000     1.000     1.000     1.000     1.000     1.000     1.000     1.000     1.000     1.000     1.000     1.000     1.000     1.000     1.000     1.000     1.000     1.000     1.000     1.000     1.000     1.000     1.000     1.000     1.000     1.000     1.000     1.000     1.000     1.000     1.000     1.000     1.000     1.000     1.000     1.000     1.000     1.000     1.000     1.000     1.000     1.000     1.000     1.000     1.000 | ┝┤──────              |
|                                                                                                    | 1.6 Richtung hinten         15:21:40.856         0.000         0.000         0.000         0.000                                                                                                    | $\exists$             |
|                                                                                                    | Pause     Export trace     Update interval                                                                                                    | 30 ms                 |
| Connected with:                                                                                                    | RC12-10/30 + HAKO8878 V4.01 + Sonth                                                                                                    | eim CANfox            |

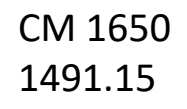

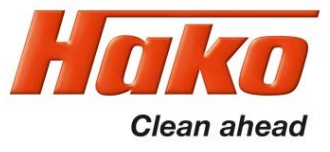

BODAS-service 3.5 (BOSCH Rexroth AG)  $\times$ File Actions View Tools Help PAR EPR ? Save Preview Print Break Get data Password PAR→PC EPR→PC EPR→ECU Save Default Reset Compare Help Scan Open Reinit Rexroth Custom view Available ECUs **Bosch Group** On this page a selection out of all available ECU data for detail view can be seen. SN: 00102924 RC12-10/30 6 Items selection Numeric table view Graph over time Graph y = f(x)HwCode: 0002D6 HAKO8878 V4.01 Errors detected ~ Parameter Processdata I/O Status view Custom view Error messages Use the "Export trace" button to save the recording. 15:22:00 15:22:05 15:22:10 15:22:15 15:22:20 Zoom X: 527 🔷 % Invert Range Axis 100 ≑ Zoom Y: > Color Signal X-value Y-value Scale min Scale max Autoscale As X-axis 1.1 Drehzahl hinten 15:22:23.909 0.700 0.400 47.300 <u>s</u> NS NS 1.2 Drehzahl hinten 15:22:23.909 0.300 0.300 0.300 1.5 Richtung hinten 15:22:23.909 0.000 -1.0001.000 1.6 R chtung hinten 15:22:23.909 0.000 0.000 0.000 Export trace Update interval 29 ms Resume > RC12-10/30 + HAKO8878 V4.01 + Sontheim CANfox Connected with:

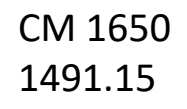

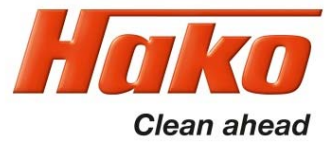

BODAS-service 3.5 (BOSCH Rexroth AG)  $\times$ File Actions View Tools Help PAR EPR ? Scan Open Save Preview Print Break Get data Password PAR→PC EPR→PC EPR→ECU Save Default Reset Compare Help Reinit Rexroth Custom view Available ECUs **Bosch Group** On this page a selection out of all available ECU data for detail view can be seen. RC12-10/30 Export signal trace Х 6 HAKO8878 V4.01 Image: state state stat Suchen in: Bodas Logfile Parameter Processdata <u>.</u> I/O Status view Zuletzt Custom view verwendet Error messages A file name must be Desktop assigned and the file type must be set to a CSV file. 1 Dokumente Subsequently, it is saved in the Bodas directory using 15:22:15 15:22:20 Dieser PC the "Save" button. Zoom X: 527 🜩 % Data record CM1650 Dateiname: Save Zoom Y: 100 ≑ Netzwerk Dateityp: Cancel VCD-files (.vcd) ъ Alle Dateien Color Scale min Scale max Autoscale As X-axis CSV-files (.csv) 0.700 0.400 47.300  $\sim$ VCD-files (.vcd)  $\overline{}$ 0.300 0.300 0.300 1.2 Urenzani nintei 15:22:23.909 1.5 Richtung hinten 15:22:23.909 0.000 -1.0001.000  $\leq$ 0.000 0.000 0.000 1.6 Richtung hinten 15:22:23.909 Export trace Update interval 31 ms Resume > Connected with: RC12-10/30 + HAKO8878 V4.01 + Sontheim CANfox